## Flex Card Grade Entry

## How-to

## NOTE--Grade posting for the Flex Card may be 'locked' using Grading Period Lock.

- 1. On the left, click on "Grades"
- 2. Under "Entry", select "Flex Card Grade Entry"

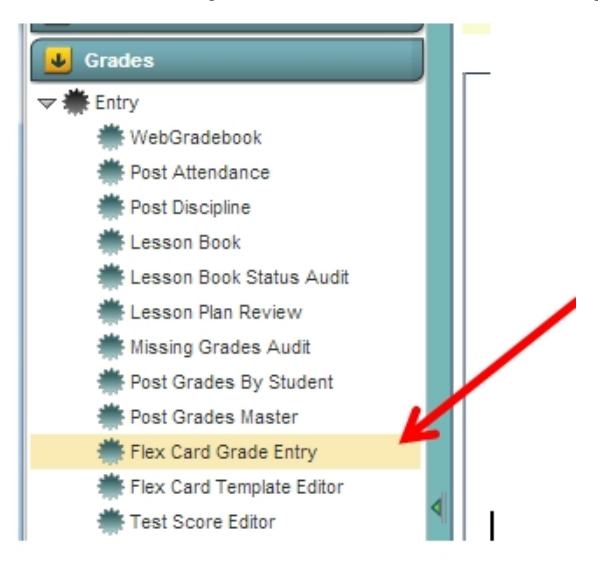

- 3. On the setup box:
  - Select the desired "Year"
  - "District" and "School" and "Teacher" should be defaulted based on security
  - Check the box "Show Transfer Grades

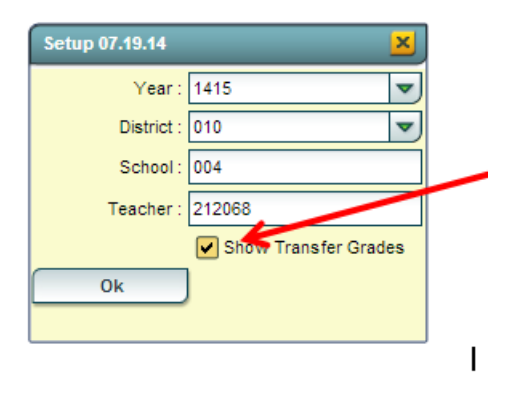

- 4. Click "Ok"
- 5. Select the Subject "KINDERGARTEN" to view from the "Courses" drop down:

| ourses : K   | ann  |                  |    |     |         |          |     |     |     | -            |          |
|--------------|------|------------------|----|-----|---------|----------|-----|-----|-----|--------------|----------|
|              | 1110 | ERGARTEN         | -  | Stu | dents : |          |     |     | Yea | ar : 1415 Gr | ade : 00 |
| Social / E   | PD   | Subject          |    | GD  | Section | Terms    | Tea | DOW | DO  | Wtip         |          |
|              |      | SELECTION REQUIR | ED |     |         |          |     |     |     |              |          |
| Desc         | 1    | KINDERGARTEN     |    | 00  | 212807  | :S1:S2   |     |     |     |              |          |
| Works ar o   | 12   | LANGUAGE K       |    | 00  | 212810  | :S1:S2   |     |     |     |              |          |
| Follows      | 03   | MATHEMATICS K    |    | 00  | 212808  | :\$1:\$2 |     |     |     |              |          |
| Participat 0 | 04   | HANDWRITING K    |    | 00  | 212811  | :\$1:\$2 |     |     |     |              |          |
| 0            | 05   | SOCIAL LIVING K  |    | 00  | 212809  | :\$1:\$2 |     |     |     |              |          |

6. Select the desired student to enter grades for from the "Students" drop down:

|            |                      |   |                 |                | -  | A          |
|------------|----------------------|---|-----------------|----------------|----|------------|
| Courses :  | KINDERGARTEN         | ▼ | Students :      |                | ⊸€ | rear: 1415 |
| Social / E | motional Development | V | Core Subjects 🔨 | Other Subjects | Co | mments     |

7. Tabs will appear below the "Courses" and "Students" drop down. Select each tab to enter grades into:

|                                                |                                                                              | Social / Emotional I                         | Development Core Subjects          | Other Subjects Comment |
|------------------------------------------------|------------------------------------------------------------------------------|----------------------------------------------|------------------------------------|------------------------|
|                                                | · · · · ·                                                                    | Description                                  |                                    | GP1 GP GP3 GP4         |
| Courses : KINDERGARTEN V Students :            | Year: 1415                                                                   | LANGUAGE                                     |                                    |                        |
| Social / Emotional Development Core Subjects O | ther Subjects Comments                                                       | Recognizes and nam<br>letters of the alphabe | es some upper and lowercase        | P                      |
| Description GP1                                | GP2 GP3 GP4                                                                  | Demonstrates an un<br>syllables and sounds   | derstanding of spoken words,<br>s  |                        |
| Works and plays cooperatively with others      |                                                                              | Applies grade level p                        | phonics and word analysis          |                        |
| Follows classroom routines                     |                                                                              | . Listen attentively                         |                                    |                        |
| Participatas is pativities                     | Social / Emotional Development Core Subjects                                 | Other Subjects Comments                      | ts orally                          |                        |
| Participates in activities                     | Description Gi                                                               | P1 GP2 GP3 1                                 | some letters and numbers           |                        |
|                                                | SOCIAL LIVING                                                                |                                              | ons about key details in a story   |                        |
|                                                | Demonstrate interest in learning about the world around<br>himself/herself   |                                              | frawing, dictating, and writing to |                        |
|                                                | Understand simple scientific concepts                                        |                                              |                                    |                        |
|                                                |                                                                              | <b>N</b>                                     | d title page for books             |                        |
|                                                | VISUAL & PERFORMING ARTS                                                     |                                              |                                    |                        |
|                                                | Shows an interest in art and musical activities                              |                                              |                                    |                        |
|                                                | Shows an interest in drama activities                                        |                                              |                                    |                        |
|                                                |                                                                              |                                              |                                    |                        |
|                                                |                                                                              |                                              |                                    |                        |
|                                                | PHYSICAL EDUCATION                                                           |                                              |                                    |                        |
|                                                | Participates in physical activities; throwing, skipping,<br>jumping, running |                                              |                                    |                        |

8. At this time, either check the appropriate box or click in the appropriate cell to enter a grade for the student:

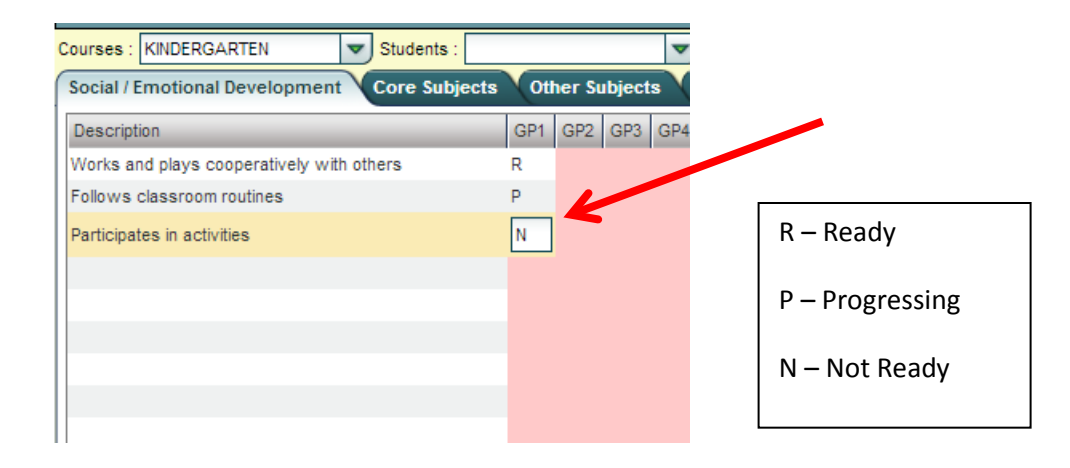

9. You may enter comments by opening the "Comment" tab and entering comments into "Grading Period 1"

| Social / Emotional Development Core Subjects Other Subjects Comments |  |
|----------------------------------------------------------------------|--|
| Grade Placement For Next Year                                        |  |
|                                                                      |  |
| Srading Period 1                                                     |  |
|                                                                      |  |
|                                                                      |  |
|                                                                      |  |
| Grading Period 2                                                     |  |
|                                                                      |  |
|                                                                      |  |

10. Once all grades are entered for all tabs, click the "Save" button at the bottom of the screen

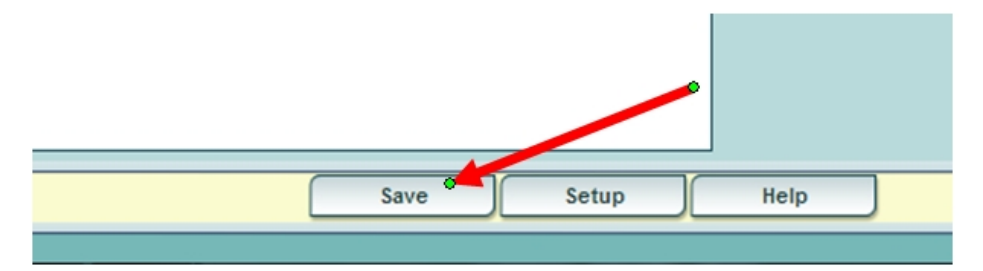